# Kurzanleitung zum Einrichten von eMailkonten für MS Outlook 2003

Um sicher und bequem Nachrichten mit Outlook zu verwalten, muss der E-Mail Client passend zu unseren E-Mail Einstellungen konfiguriert sein. Die folgende Anleitung zeigt Ihnen, wie Sie das Programm entsprechend konfigurieren.

## Voraussetzung:

Um Ihre E-Mails mit Outlook zu verwalten, benötigen Sie einen IBM-kompatiblen PC mit Modem sowie eine bestehende Internetverbindung.

## Aufrufen des E-Mail Clients:

Öffnen Sie das Outlook bitte durch einen Klick auf "Start > Programme > Microsoft Outlook".

## Einrichten des E-Mail Kontos:

Haben Sie in Outlook bislang noch kein E-Mail Konto eingerichtet, öffnet sich nach dem Start automatisch der "Outlook – Startassistent". Haben Sie bereits ein E-Mail Konto und möchten es bearbeiten bzw. ein neues Konto hinzufügen, lesen Sie bitte unter

Schritt 4 weiter.

Klicken Sie bitte auf "Weiter" um mit dem Einrichten fortzufahren.

Mit Outlook können E-Mail Nachrichten, Adressbücher und Einstellungen aus bereits installierten E-Mail Programmen importiert werden. Möchten Sie, dass Outlook diese Daten importiert, bestätigen Sie diese Option bitte indem Sie einen Haken vor "Aktualisieren". Andernfalls wählen Sie bitte "Nicht aktualisieren".

Um zu dem nächsten Dialogfenster zu gelangen, klicken Sie bitte auf "Weiter".

## Schritt 1:

Öffnen der Kontoeinstellungen

Klicken sie auf den Menüpunkt "Extras" und wählen anschließend den Punkt "Kontoeinstellungen" aus.

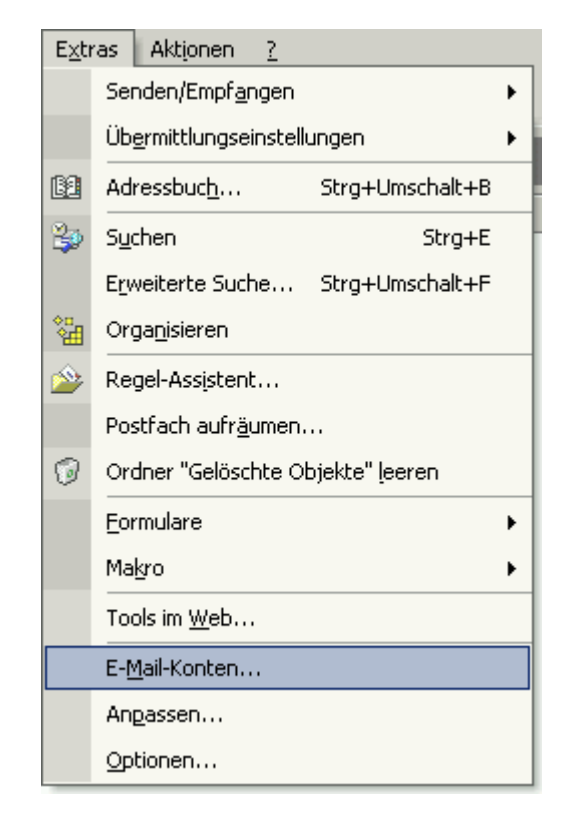

## Schritt 2:

Ein neues Konto anlegen

Markieren Sie die Option "Ein neues E-Mail-Konto hinzufügen" um mit dem Einrichten eines E-Mail Kontos zu beginnen.

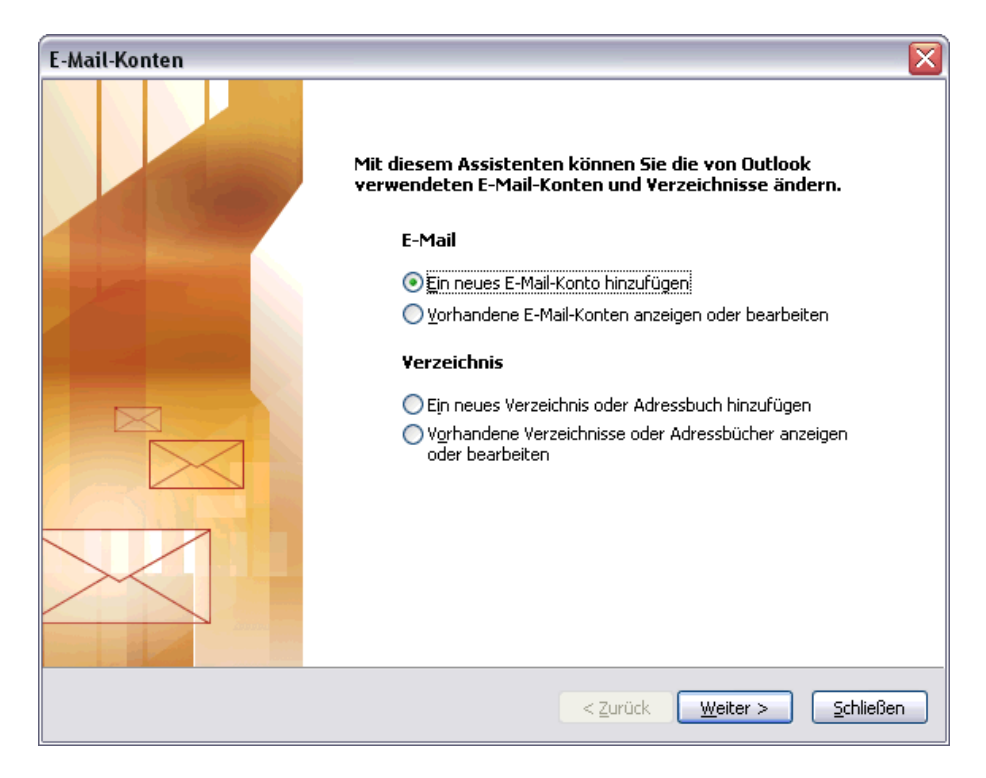

# Schritt 3:

Auswahl des Servertypen

Wählen Sie an dieser Stelle den Servertyp Ihres E-Mail Kontos. Der Servertyp ist "POP3".

| E-Mail-Konten                                                                                                    |         |
|----------------------------------------------------------------------------------------------------|---------|
| <b>Servertyp</b><br>Sie können den Servertyp für Ihr neues E-Mail-Konto auswählen.                                                                                                    | ž       |
| <ul> <li>Microsoft Exchange Server</li> <li>Es wird eine Verbindung zu einem Exchange Server hergestellt, um E-Mail zu lesen, auf Öffentliche Ordner zuzugreifen und Dokumente freizugeben.</li> <li>DOP3</li> <li>Es wird eine Verbindung zu einem POP3-Mailserver hergestellt, um E-Mail zu downloaden.</li> </ul>                                                                                                    |         |
| <ul> <li>IMAP         Es wird eine Verbindung zu einem IMAP-Mailserver hergestellt, um E-Mail zu downloaden und Postfachordner zu synchronisieren.         <u>H</u>TTP         Es wird eine Verbindung zu einem HTTP-Mailserver wie Hotmail hergestellt, um E-Mail zu downloaden und Postfachordner zu synchronisieren.         <b>Zusätzliche Servertypen</b>         Es wird eine Verbindung zu einem Mailserver einer anderen Arbeitsgruppe oder     </li> </ul> |         |
| eines Drittanbieters hergestellt.<br>< <u>Z</u> urück <u>W</u> eiter > Abt                                                                                                    | prechen |

## Schritt 4:

Eingabe aller Daten

Als nächstes werden Ihre Internet-E-Mail-Einstellungen (POP3) abgefragt. Entnehmen Sie die Einstellungen bitte aus der unten aufgeführten Übersicht.

| E-Mail-Konten                                                                                                    |                      |                                                                  |                                       |        |
|----------------------------------------------------------------------------------------------------|----------------------|------------------------------------------------------------------|---------------------------------------|--------|
| Internet-E-Mail-Einstellungen (POP3)<br>Alle Einstellungen auf dieser Seite sind nötig, damit Ihr Konto richtig funktioniert. |                      |                                                                  |                                       |        |
| Benutzerinformationen                                                                                                    |                      | Serverinformationen                                              |                                       |        |
| Ihr Name:                                                                                                    | Max Muster           | Posteingangsserver (POP <u>3</u> ):                              | pop3.fmail-server.com                 |        |
| E- <u>M</u> ail-Adresse:                                                                                                    | max.muster@domain.de | Postausgangsserver ( <u>S</u> MTP):                              | smtp.fmail-server.com                 |        |
| Anmeldeinformationen                                                                                                    |                      | Einstellungen testen                                             |                                       |        |
| <u>B</u> enutzername:                                                                                                    | max.muster@domain.de | Wir empfehlen Ihnen, das neue<br>Eingeben aller Informationen in | e Konto nach dem<br>diasam Fanster au |        |
| <u>K</u> ennwort:                                                                                                    | ****                 | testen, indem Sie auf die Schal                                  | Itfläche unten klicken                |        |
|                                                                                                    | Kennwort speichern   |                                                                  | псп).<br>П                            |        |
| Anmeldung durch gesicherte<br>Kennwortauthentifizierung (SPA)                                                                 |                      | Kondenstendingen testen                                          | Wei <u>t</u> ere Einstellungen        |        |
|                                                                                                    |                      | < <u>Z</u> urück                                                 | <u>W</u> eiter > Abb                  | rechen |

## Anmeldung fMail-Server:

| Ihr Name                                                                                                    |
|----------------------------------------------------------------------------------------------------|
| Ihre E-Mail Adresse                                                                                            |
|                                                                                                    |
| pop3.fmail-server.com (Server für eingehende E-Mails)<br>smtp.fmail-server.com (Server für ausgehende E-Mails) |
|                                                                                                    |
| Ihre E-Mail Adresse. Beispiel: max.muster@domain.de                                                            |
| Ihr Passwort                                                                                                   |
|                                                                                                    |

POP3/IMAP4: pop3.fmail-server.com (Ports: 110/143 fuer normal und TLS, Ports: 995 POP3 und 993 IMAP4 fuer SSL) SMTP: smtp.fmail-server.com (Port: 587 fuer normal, SSL und TLS)

Nachdem Sie Ihre Zugangsdaten eingetragen haben, klicken Sie bitte auf

### "Weitere Einstellungen".

# Schritt 5:

Server erfordert Authentifizierung

Wechseln Sie auf den Karteireiter "Postausgangsserver" und aktivieren Sie die Option "Der Postausgangsserver (SMTP) erfordert Authentifizierung".

| Internet-E-Mail-Einstellungen                                 |  |  |  |  |  |  |
|---------------------------------------------------------------|--|--|--|--|--|--|
| Allgemein Postausgangsserver Verbindung Erweitert             |  |  |  |  |  |  |
| Der Postausgangsserver (SMTP) erfordert Authentifizierung     |  |  |  |  |  |  |
| Gleiche Einstellungen wie für Posteingangsserver verwenden    |  |  |  |  |  |  |
| O <u>A</u> nmelden mit                                        |  |  |  |  |  |  |
| Benutzername:                                                 |  |  |  |  |  |  |
| Kennwort:                                                     |  |  |  |  |  |  |
| Kenn <u>w</u> ort speichern                                   |  |  |  |  |  |  |
| Anmeldung durch gesicherte<br>Kennwortauthentifizierung (SPA) |  |  |  |  |  |  |
| ○ Yor dem Senden bei Posteingangsserver anmelden              |  |  |  |  |  |  |
|                                                               |  |  |  |  |  |  |
|                                                               |  |  |  |  |  |  |
|                                                               |  |  |  |  |  |  |
|                                                               |  |  |  |  |  |  |
|                                                               |  |  |  |  |  |  |
|                                                               |  |  |  |  |  |  |
|                                                               |  |  |  |  |  |  |
| OK Abbrechen                                                  |  |  |  |  |  |  |

## Schritt 6.1:

Postausgangsserver einstellen (POP3)

Um auch in Zukunft sicher E-Mails verschicken zu können, ändern Sie bitte den Eintrag unter "Posteingangsserver (POP3) Port - 110".

"Postausgangsserver (SMTP)" auf "587".

| Internet-E-Mail-Einstellungen                         | × |
|-------------------------------------------------------|---|
| Allgemein Postausgangsserver Verbindung Erweitert     |   |
| Serveranschlussnummern                                |   |
| Posteingangsserver (POP3): 110 Standard verwenden     |   |
| Server erfordert eine verschlüsselte Verbindung (SSL) |   |
| Postausgangsserver (SMTP): 587                        |   |
| Server erfordert eine verschlüsselte Verbindung (SSL) | L |
| Servertimeout                                         |   |
| Kurz – J Lang 1 Minute                                | L |
| Ordner                                                | L |
| Stammordnerpfad:                                      |   |
|                                                       | L |
|                                                       | L |
|                                                       | L |
|                                                       |   |
|                                                       |   |
|                                                       |   |
| OK Abbrechen                                          |   |

# Schritt 6.2:

Postausgangsserver einstellen (IMAP4)

Um auch in Zukunft sicher E-Mails verschicken zu können, ändern Sie bitte den Eintrag unter "Posteingangsserver (IMAP4) Port - 143".

"Postausgangsserver (SMTP)" auf "587".".

| Internet-E-Mail-Einstellungen                                                                                                    | x |
|----------------------------------------------------------------------------------------------------|---|
| Allgemein Postausgangsserver Verbindung Erweitert                                                                                                    |   |
| Serveranschlussnummern<br>Posteingangsserver (IMAP): 143 Standard verwenden<br>Server erfordert eine verschlüsselte Verbindung (SSL)<br>Postausgangsserver (SMTP): 587<br>Server erfordert eine verschlüsselte Verbindung (SSL)<br>Servertimeout |   |
| Kurz – J Lang 1 Minute                                                                                                    |   |
| Ordner                                                                                                    |   |
| (OKAbbrecher                                                                                                    | 1 |

### Schritt 8:

Fertig stellen

Die Kontoeinrichtung ist nun abgeschlossen. Zum Beenden klicken Sie bitte auf "Weiter" dann auf "Fertig stellen" um das Einrichten des Kontos abzuschließen.

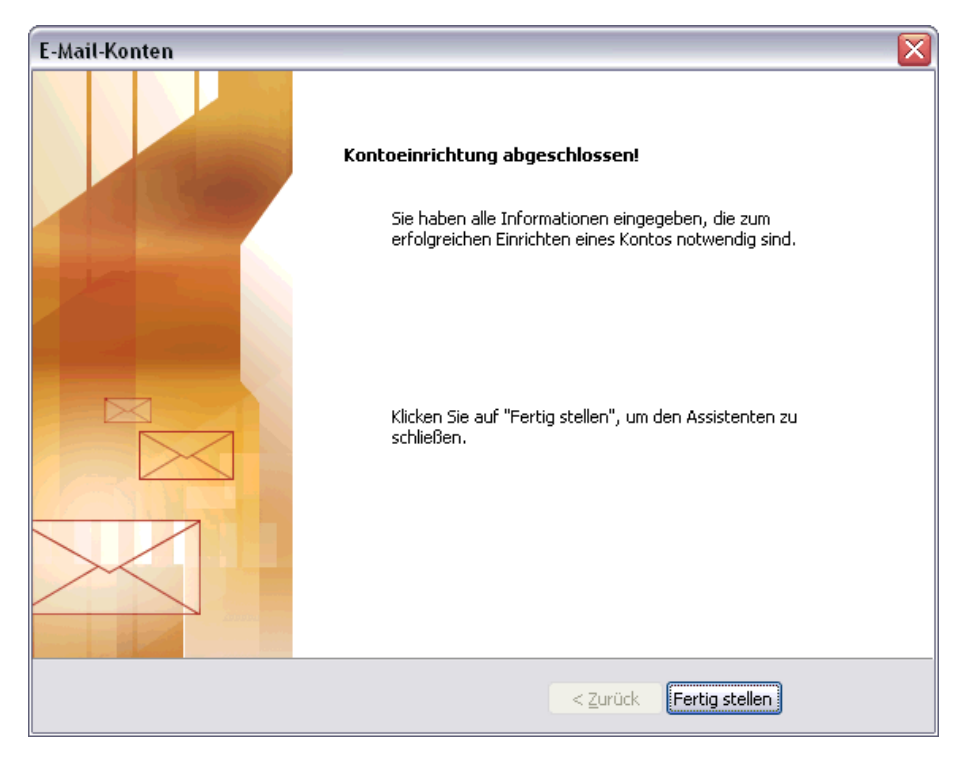